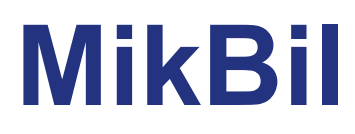

Bu kitap kapsamında, okuyucuya, önce mikroişlemci kavramı öğretilmeye çalışılmıştır. Bu aşamada, öğrenmeyi kolaylaştırmak ve okuyucuyu belli bir mikroişlemciye yönelmemek için soyut bir mikroişlemci üzerinde çalışılmıştır.

Okuyucunun, soyut mikroişlemci üzerinde deney yapabilmesini sağlamak üzere bir sınama yazılımı (simulasyon yazılımı) hazırlanmıştır. PC üzerinde, Windows ortamında çalışan bu yazılım sayesinde, okur Örnek MİB'nin tüm özeliklerini sınama olanağı bulacaktır.

Sınama yazılımı kullanılarak;

- u Adresleme yöntemleri öğrenilebilir
- u Buyruklara ilişkin tüm özelikler, örneğin
  - u Aktarma buyruklarının işlevleri,
  - u Aritmetik buyruklar
  - u Mantiksal buyruklar,
  - u Tüm işlem buyrukları,
  - u Öteleme ve döndürmeye ilişkin buyruklar
  - u Karar verme işlemi
  - u Dallanma ve bağlanma
  - buyrukları denenebilir.
- u Altprogram,
- u Kesme
- u Giriş/çıkış işlemleri

irdelenebilir.

# 19.1 MikBil'in Özelikleri

MikBil adını verdiğimiz sınama yazılımı, Windows ortamında çalışmaktadır. Programın tek bir parça olarak oluşturulmuştur ve program adı MikBil.exe dir. MikBil, Windows ortamında istenilen bir yere kopya edip çalıtırabilir.

MikBil temelde iki kısımdan oluşmaktadır:

- u Yazım kısmı ve
- u Sınama kısmı

Bu program kısımlarına ilişkin özelikler sırasıyla anlatılmıştır.

# 19.1.1 MikBil Yazım Programı

MikBil çalıştırıldığında, kullanıcının karşısına, yazım ekranı gelir. Şekil-19.1'de bu ekran gösterilmiştir.

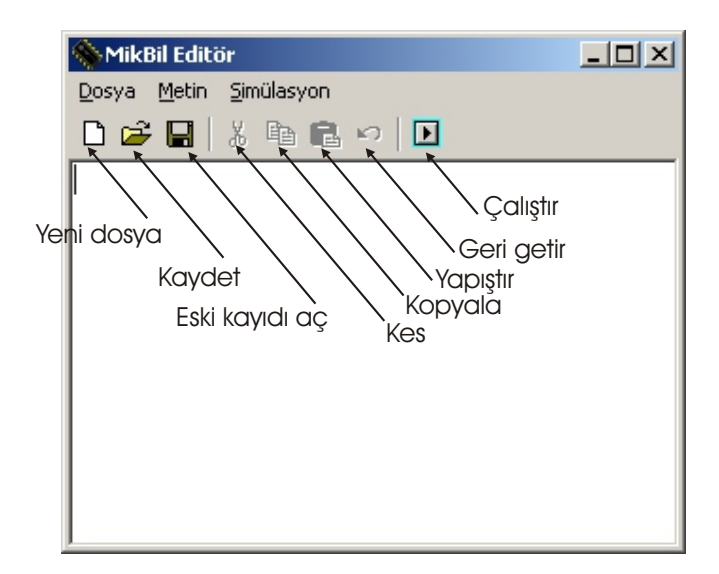

Şekil-19.1: MikBil yazım ekranı

Yazım kısmı, kullanıcıya simgesel dilde program yazma olanağı sunar. Bir başka deyişle kaynak programın yazılmasına ortam sağlar. Yazım programı, Windows ortamında çalışan Notepad yazım programına benzer özelikler içermektedir. Dosya seçeneği seçildiğinde, yeni dosya açma, eski bir dosyayı yükleme, üzerinde çalışılan dosyayı kaydetme seçenekleri kullanıcıya sunulur. Şekil-19.1'de düğmelerin görevleri gösterilmiştir.

Yazım programı, Notepad yazım programının yetenekleri içinde bulunan, metin düzenleme özelikleirnin tümünü kapsamaktadır. Metnin belli bir kısmı, kesilebilmekte, kesilen kısım bir başka yere kopyanabilmektedir.

Simgesel dilde program yazmanın, kendisine özgü kurallarının olduğu 11. Bölümde anlatılmıştı. MikBil, 11. Bölümde tanımlanan kurallara uygun, hatta daha esnek olarak, program yazmaya olanak sağlamaktadır. MiKBil'in yazım kalıbı Şekil-19.2'de gösterilmiştir.

| Etiket | Komut | İşlenen | Açıklama |
|--------|-------|---------|----------|
|        |       |         |          |

Şekil-19.2: MikBil simgesel dil yazım kalıbı

MikBil etiket ve işlenen boyunu esnek tutma olanağı vermektedir. Ancak, çok uzun etiket ve işlenen boyu kullanılması önerilmemektedir. Yazım kalıbındaki alanlar arası geçişler için sekme tuşu kullanılması önerilir.

Yazılacak programın başlangıç noktasını belirlemek için BAŞLA etiketinin kullanılması zorunludur. Programın son noktasını belirlemek için SON buyruğunun kullanılmasına gerek yoktur.

'\*' işareti ile başlayan satırlar açıklama satırı olarak kabul edilir. Açıklama kısmı için "; " ya da ": "kullanmaya gerek yoktur. Açıklamanın yerinin sekme ile belirlenmesi yeterlidir.

MikBil yazım programı kullanılarak gerçeklenmiş bir örnek program Şekil-19.3'te gösterilmiştir.

Yazım işlemi tamamlanmış bir programı makine diline çevirmek için "Çalıştır" düğmesine basılmalıdır. Eğer programda, yazım yanlışı varsa, yanlış pencerenin alt kısmında kullanıcıya bildirilir. Sınama kısmına geçilebilmesi için, program kaynak kodunun yanlışsız olması gerekir.

| MikBil                 | Editör - Yedi say       | n.mib            |                                         |  |
|------------------------|-------------------------|------------------|-----------------------------------------|--|
| <u>D</u> osya <u>M</u> | etin <u>S</u> imülasyon |                  |                                         |  |
| 🗅 😅 (                  | 🖬   X 🖻 🛍               |                  |                                         |  |
|                        | BAŞ                     | \$2000           |                                         |  |
|                        | VER                     | \$7, \$8, \$A,   | \$15, \$2E, \$35, \$12                  |  |
|                        | BAŞ                     | \$1000           |                                         |  |
| BAŞLA                  | YÜK                     | YG,\$A000        | Yığın Göstergesi ayarlandı              |  |
|                        | SİL                     | A                | Akümülatör A silindi                    |  |
|                        | YÜK                     | в,7              | B akümülatörüne sayıların adedi girildi |  |
|                        | YÜK                     | SK,<\$2000>      | Sıralama Kütüğü \$2000'e ayarlandı      |  |
| GERÍ                   | TOP                     | A, <sk+0></sk+0> | A'ya sıradaki sayı eklendi              |  |
|                        | ART                     | SK               | SK'nın içeriği bir artırıldı            |  |
|                        | AZT                     | В                | Sayaç bir azaltıldı                     |  |
|                        | DED                     | GERÍ             | Sayaç sıfır değilse GERİ'ye dallan      |  |
|                        | YAZ                     | A,\$1050         | Sonucu \$1050'ye yaz                    |  |
|                        |                         |                  |                                         |  |
|                        |                         |                  |                                         |  |
|                        |                         |                  |                                         |  |

Şekil-19.3: MikBil Yazım programı kullanılarak gerçeklenmiş bir program

# 19.1.1.1 Sözde Komutlar

MikBil'in tanıdığı sözde komutlar aşağıda aırasıyla tanıtılmıştır:

# EŞT

Bir değişkenin eşit olduğu değeri tanımlar. Bu değer bir veri ya da adres olabilir. Kullanım şekli şöyledir:

DEĞİŞKEN EŞT \$1000

# BAŞ

Kendisinden sonra gelen sözde ya da gerçek komutun yerleşeceği bellek alanının başlangıç adresini belirtir. Örneğin;

BAŞ \$1000 satırından sonra, program başlıyor ise, derleme işleminden sonra programın yazılamaya başlayacağı bellek gözünün adresi \$1000 olacaktır.

BAŞ \$1000 sözde komutundan sonra, VER sözde komutu ile veriler tanımlanmış ise, bu durumda, verilerin bellekte yazılmaya başlayacağı adresi belirtir.

Program içinde, birden çok BAŞ tanımlanabilir. Ancak, bu tanımlamalar yapılırken mantık hatasına düşülmemelidir.

Şekil-19.3'e dikkatle bakıldığında BAŞ sözde komutu iki satırda görülmektedir. İlk satırda görülen BAŞ sözde komutu, yazılacak olan verilerin nereye yazılacağı belirtmek için kullanılmıştır. üçüncü satırda görülen BAŞ sözde komutu, programın bellekte yerleşeceği ilk adresi göstermektedir.

### VER

Belleğe yerleştirilecek verileri tanımlamak üzere kullanılır. Belleğe yazılacak veriler, birbirinden ", " ile ayrılmalıdır. VER sözde komutunun kullanılış biçimi şöyledir:

VER \$12, \$12, \$AA

Şekil-19.2'de verilen örnekte, VER sözde komutu ile yedi sayının belleğe nasıl yazıldığı gösterilmiştir.

#### YER

Salt adres belirtmeksizin, veriler için bellekte yer ayırmaya yarar. Kullanış biçimi aşağıdaki gibidir.

| DEĞER-1 | YER | 1       | ; 1 sekizli alan, kullanılmayacak |
|---------|-----|---------|-----------------------------------|
| DEĞER-2 | YER | 2       | ; 2 sekizli alan, kullanılmayacak |
| YEDEK   | YER | UZUNLUK | ; 8 sekizli alan (UZUNLUK = 8)    |

#### SON

Çevirme işleminin sona ereceği noktayı gösterir. Bu komut yazılmaz ise, çevirici, yazılmış olan tüm satırları işleme katar.

# 19.1.1.2 İşlenen Üzerinde İşlemler

İşlenen üzerinde aritmetik ve mantıksal işlemler yapmak kullanıcıya kolaylık sağlamaktadır. Bu nedenle, MikBil çeviricisine bu tür özelikler eklenmiştir. Etiketler üzerinde yapılabilecek işlemler örnekleriyle birlikte aşağıda sıralanmıştır:

- Toplama (+)
- Çıkarma ( )
- Çarpma ( \* )
- Bölme ( / )
- VE ( & )
- VEYA ( | )
- YADA ( ^ )

```
DEĞER EŞT 3 + 4
YÜK A,<BELLEK-3>
ELEK EŞT ELEK-1 & ELEK-2
KATSAYI EŞT İLK_DEĞER + YENİ_DEĞER/'3
YÜK A,3*5
```

Aritmetik işlemlerde, işlem sırası soldan sağa doğrudur.

# 19.1.2 MikBil Sınama Programı

Kaynak program yazıldıktan sonra, çevirici program tarafından, makine koduna çevrilir. Makine koduna çevrilmiş olan program denenmeden çalıştırılabileceği gibi adım adım çalıştırılarak denenebilir.

Yazım programından, sınama programına geçmek için, Simülasyon sekmesinde, "Çalıştır" seçeneğinin seçilmesi gerekir. Çalıştır seçeneği seçildiğinde, çevirici kaynak programı çaevirmeye başlar. Bu süreçte, yazım hatalarını kullanıcıya gösterir. Program hatasız ise, sınama aşamasına geçer. Sınama penceresi Şekil-19.4'te gösterilmiştir. Bu şekil üzerinde, düğmelerin görevleri belirtilmiştir.

Sınama pencereinde;

- Makine kodları ile birlikte kaynak program
- Merkezi işlem birimi içindeki tüm kütüklerin içerikleri,
- Durum Kütüğünün bayrakları
- Seçili bellek alanının içeriği
- Yığın içeriği

#### 19.1 MikBil'in Özelikleri - 7

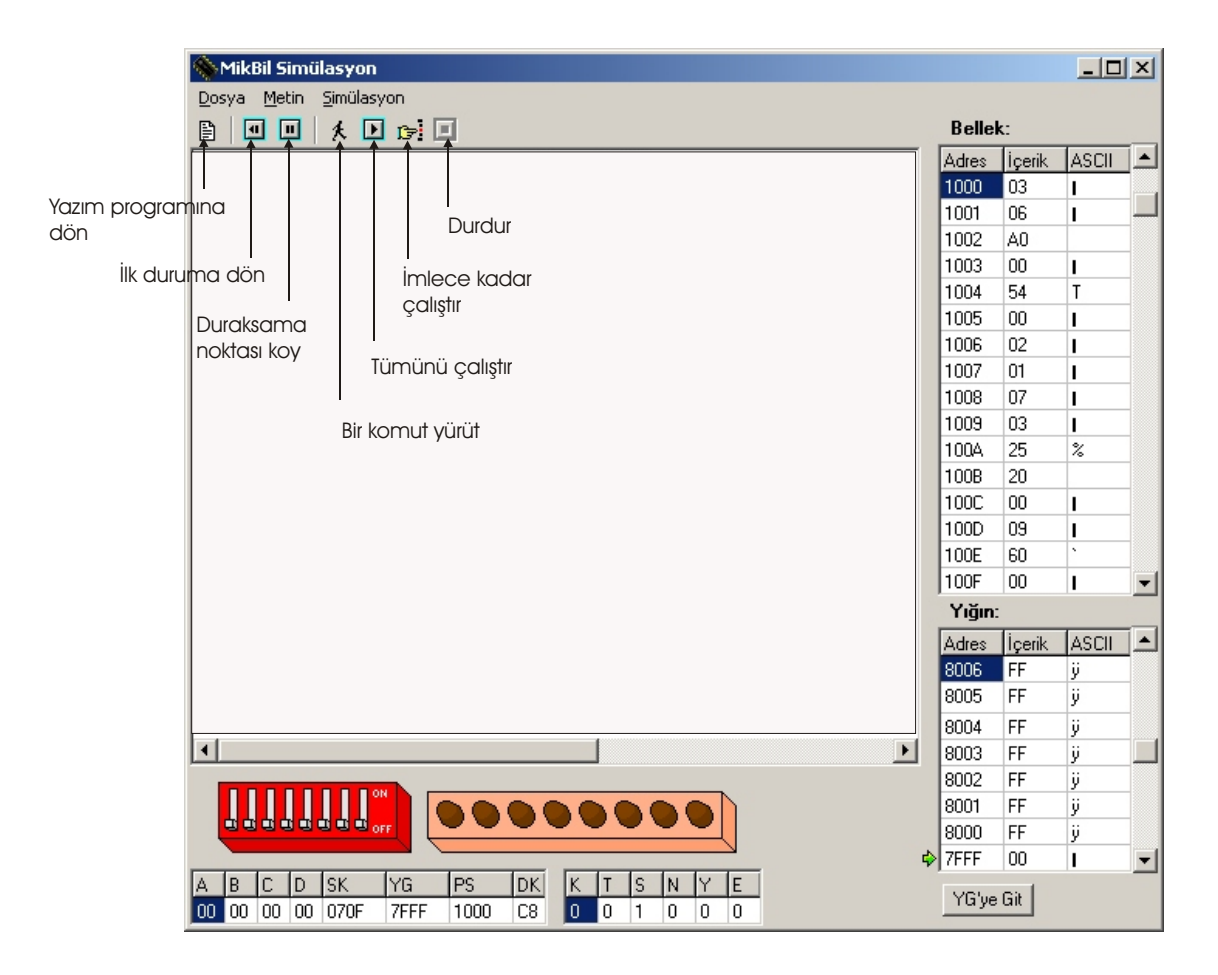

Şekil-19.4: Sınama penceresi ve bu pencerede görülen düğmelerin görevleri

görülür. Makine koduna çevrilmiş olan program

- u Adım adım
- u Durağa kadar ya da
- u Program sonuna kadar

#### çalıştırılabilir.

Şekil-19.3'te kaynak kodu görülen programın çevrilmiş hali Şekil-19.5'te gösterilmiştir.

| MikBil Simü                | asyon                                                                                 |       |            |                                       |                                                           |              |          | _ 🗆    | × |
|----------------------------|---------------------------------------------------------------------------------------|-------|------------|---------------------------------------|-----------------------------------------------------------|--------------|----------|--------|---|
| Dosya Metin<br>Bal III III | Simülasyon                                                                            | : E   |            |                                       |                                                           | Belle        | k:       |        |   |
|                            | ~ • • •                                                                               |       | BAŞ        | \$2000                                |                                                           | Adres        | İçerik   | ASCII  |   |
|                            |                                                                                       |       | VER        | \$7. \$8. \$4. \$15. \$2E. \$35. \$12 |                                                           | 1000         | 03<br>06 | 1      |   |
|                            |                                                                                       |       |            |                                       |                                                           | 1002         | A0       | · ·    |   |
|                            |                                                                                       |       | baş        | \$1000                                |                                                           | 1003         | 00<br>54 | I<br>T | - |
| 1000 03 0                  | 6 AO 00                                                                               | BAŞLA | YÜK        | ¥G,\$A000                             | Yığın Göstergesi ayarlandı                                | 1005         | 00       | i      |   |
| 1004 54 0                  | 0                                                                                     |       | SİL        | A                                     | Akümülatör A silindi                                      | 1006         | 02       | i      |   |
| 1006 02 0                  | 1 07                                                                                  |       | YÜK        | в,7                                   | B akümülatörüne sayıların adedi girildi                   | 1007         | 01       | 1      |   |
| 1009 03 2                  | 5 20 00                                                                               |       | YÜK        | SK,<\$2000>                           | Sıralama Kütüğü \$2000'e ayarlandı                        | 1008         | 07       | i      |   |
| 100D 09 6                  | 0 00                                                                                  | GERI  | TOP        | A, <sk+o></sk+o>                      | A'ya sıradaki sayı eklendi                                | 1009         | 03       | 1      |   |
| 1010 5A 0.                 | 5                                                                                     |       | ART        | SK                                    | SK'nın içeriği bir artırıldı<br>Gener biç esektelde       | 100A         | 25       | %      |   |
| 1012 58 0                  | -                                                                                     |       | AZI<br>DED | B                                     | Sayaç bir azaltıldı<br>Sayaç sıfır değiles (PDİlve deller | 100B         | 20       |        |   |
| 1014 02 1                  | /<br>0 10 50                                                                          |       | VA7        | 0ERI<br>& \$1050                      | Sopuçu \$1050'ne nez                                      | 100C         | 00       | I      |   |
| 1010 01 2                  | 0 10 00                                                                               |       | 140        | 2,41000                               | Sonasa (1999 je jaz                                       | 100D         | 09       | 1      |   |
|                            |                                                                                       |       |            |                                       |                                                           | 100E         | 60       | *      |   |
|                            |                                                                                       |       |            |                                       |                                                           | 100F         | 00       | I      | - |
|                            |                                                                                       |       |            |                                       |                                                           | Yığın        | :        |        |   |
|                            |                                                                                       |       |            |                                       |                                                           | Adres        | İçerik   | ASCII  |   |
|                            |                                                                                       |       |            |                                       |                                                           | 8006         | FF       | ÿ      |   |
|                            |                                                                                       |       |            |                                       |                                                           | 8005         | FF       | ÿ      |   |
|                            |                                                                                       |       |            |                                       |                                                           | 8004         | FF       | ÿ      |   |
| L                          |                                                                                       |       |            |                                       |                                                           | 8003         | FF       | ÿ      |   |
|                            |                                                                                       |       |            |                                       |                                                           | 8002         | FF       | ÿ      |   |
|                            |                                                                                       | 00    | 99         |                                       |                                                           | 8001         | FF       | ÿ      |   |
|                            | 3 8 8 orr                                                                             | 0     | <u> </u>   |                                       |                                                           | 8000<br>7EEE | FF       | ÿ      | - |
| A B C D<br>00 00 00 00     | A B C D SK YG PS DK K T S N Y E<br>00 00 00 070F 7FFF 1000 C3 0 0 1 0 0 0<br>YGye Git |       |            |                                       |                                                           |              |          |        |   |

Şekil-19.5: Örnek bir sınama ekranı

#### Adım Adım Çalıştırma

Adım adım çalıştırmak için, ilk olarak çalıştırmaya başlanacak program satırının belirtilmesi gerekir. Sınama ekranına gelindiğinde, ilk program satırı seçilmiş durumdadır ve bu satır mavi renktedir.

Adım adı çalıştırma tuşuna basılarak her bir adımdaki gelişmeler izlenebilir. İşlenen adım mavi renkte görülür. Adım adım izleme sürecinde, MİB içindeki kütüklerin aldığı değerler, Durum Kütüğünün bayraklarının değişimi, bellekteki ve yığındaki değişimler izlenebilir.

#### Durağa Kadar Çalıştır

Program boyları büyüyünce, adım adım çalıştırma güçlük oluşturabilir. Bu nedenle, programa duraksama noktası ekleme yeteneği katılmıştır. Duraksama noktası koymak için önce, imleç duraksamanın konacağı satıra getirilir ve bu satır işaretlenir.

Ardından "Duraksama Noktası Ekle" düğmesine basılarak işlem tamamlanır. Duraksama noktası konmuş olan satırın rengi kırmızıya döner.

Duraksama noktasına kadar çalıştır düğmesine basılarak, programın belli bir kısmı, sınamadan çalıştırılır. Ardından, istenirse, adım adım sınamaya devam edilir.

#### Tamamının Çalıştır

Programın tamamı çalıştırmak istendiğinde, çalıştır düğmesine basmak yeterlidir.

### 19.1.2.1 Giriş/Çıkış İşlemleri

Sınama yazılımı, PİA sınamasına da olanak vermektedir. Bu amaçla, sanal iki PİA programa eklenmiştir. Sanal PİA, 9. Bölümde tanıtılan PİA'nın tüm özeliklerini kapsamaktadır. PİA'nın birimleri sembolik isimler ile belirtilenmiştir.

PİA - A

| ◊ İskele      | İSKELE.A |
|---------------|----------|
| Yönlendirici  | YÖNLEN.A |
| Durum/Denetim | DURDEN.A |

#### PİA - B

| ♦ İskel | e         | İSKELE.B |
|---------|-----------|----------|
| ♦ Yönl  | endirici  | YÖNLEN.B |
| ♦ Duru  | m/Denetim | DURDEN.B |

PİA-A'nın girişlerine, pencerenin sol alt köşesinde görülen anahtarlar bağlıdır. Kullanıcı bu anahtarları, fare yardımıyla istediği mantıksal konuma getirebilir. PİA-B'nin çıkışlarına 8 tane LED bağlıdır. PİA-B'nin çıkışlarının alacağı değere göre bu LED'ler yanar ya da söner. Şekil-19.6'da basit bir giriş çıkış program örneği görülmektedir. Bu örnek program, PİA-A'nın girişlerindeki anahtarların dağerini okumakta ve okuduğu değerleri PİA-B iskelesine aktarmaktadır.

|              |              |                     |       |      |                  |                  |                             |                  |           |        |        |       | _ |
|--------------|--------------|---------------------|-------|------|------------------|------------------|-----------------------------|------------------|-----------|--------|--------|-------|---|
| Mikt         | 3il Simi     | ülasyo              | n     |      |                  |                  |                             |                  |           |        |        |       | × |
| Dosya        | Metin        | <u>S</u> imül       | asyon |      |                  |                  |                             |                  |           |        |        |       |   |
|              |              | K                   | D 🗅   |      |                  |                  |                             |                  |           | Belle  | c      |       |   |
|              |              |                     |       |      |                  |                  |                             |                  |           | Adres  | İçerik | ASCII |   |
| 0000         | 04 C         | 00 00               | 0 80  | 81   | BAŞLA            | YAZ              | \$00, <yönlen.a></yönlen.a> | İskele-A tamamen | alıcı     | 0000   | 04     | 1     |   |
| 0005         | 04 C         | 00 F1               | F 80  | 84   |                  | YAZ              | \$FF, <yönlen.b></yönlen.b> | İskele-B tamamen | verici    | 0001   | 00     | 1     |   |
| 000A         | 02 2         | 20 80               | 0 80  |      | GERI             | YUK              | A, <iskele.a></iskele.a>    | Iskele-A okundu  |           | 0002   | 00     | 1     |   |
| 00012        | 04 2         | 20 80<br>7 <b>6</b> | 1 83  |      |                  | TAZ              | A, <iskele.b></iskele.b>    | Okunan deger 15k | ете-в. де | 0003   | 80     | ŧ     |   |
| 0012         | 00 1         | . 0                 |       |      |                  | DAL              | ULKI                        | IdZILLUL         |           | 0004   | 81     | 1     |   |
|              |              |                     |       |      |                  |                  |                             |                  |           | 0005   | 00     | -     |   |
|              |              |                     |       |      |                  |                  |                             |                  |           | 0008   | 00     |       |   |
|              |              |                     |       |      |                  |                  |                             |                  |           | 0007   | 80     | £     |   |
|              |              |                     |       |      |                  |                  |                             |                  |           | 0009   | 84     |       |   |
|              |              |                     |       |      |                  |                  |                             |                  |           | 000A   | 02     | ĩ     |   |
|              |              |                     |       |      |                  |                  |                             |                  |           | 000B   | 20     |       |   |
|              |              |                     |       |      |                  |                  |                             |                  |           | 000C   | 80     | €     |   |
|              |              |                     |       |      |                  |                  |                             |                  |           | 000D   | 80     | €     |   |
|              |              |                     |       |      |                  |                  |                             |                  |           | 000E   | 04     | 1     |   |
|              |              |                     |       |      |                  |                  |                             |                  |           | 000F   | 20     |       | • |
|              |              |                     |       |      |                  |                  |                             |                  |           | Yığın: |        |       |   |
|              |              |                     |       |      |                  |                  |                             |                  |           | Adres  | İçerik | ASCII |   |
|              |              |                     |       |      |                  |                  |                             |                  |           | 8006   | FF     | ÿ     |   |
|              |              |                     |       |      |                  |                  |                             |                  |           | 8005   | FF     | ÿ     |   |
|              |              |                     |       |      |                  |                  |                             |                  |           | 8004   | FF     | ÿ     |   |
|              |              |                     |       |      |                  |                  |                             |                  |           | 8003   | FF     | ÿ     |   |
|              |              |                     | D ON  |      |                  |                  |                             |                  |           | 8002   | FF     | ÿ     |   |
| Ľ,           |              |                     |       |      | 90               |                  |                             |                  |           | 8001   | FF     | ÿ     |   |
|              | 919          | 44                  | OFF   | -    |                  |                  |                             |                  |           | 8000   | FF     | ÿ     |   |
|              |              | Law                 |       |      |                  |                  |                             |                  | 4         | 7FFF   | 00     | 1     | - |
| A B<br>91 00 | C D<br>00 00 | SK<br>070F          | - 7F  | FF ( | 25 DK<br>0012 C4 | <u>к</u> т<br>00 | 5 N Y E<br>0 1 0 0          |                  |           | YG'ye  | Git    |       |   |

Şekil-19-6: Giriş çıkış deneyine ilişkin örnek

# 19.1.2.2 Kesme İşlemleri

Sınama yazılımı ile kesme deneyleri de yapılabilmektedir. Bu deneyi yapabilmek için bazı bağlatıları yapmaya ve buna göre koşullamaya gerek vardır.

- Kesme ile ilgili deneyi yapabilmek amacıyla, PİA-A'nın AL-A çıkışı, PİA-B'nin HAZIR-Bgirişine, PİA-B'nin AL-B çıkışı PİA-A'nın HAZIR-A girişine bağlanmış kabul edilecektir.
- u Her iki PİA da kesme üretebilmektedir.

Aşağıda verilen örnek programda PİA-A'ya bağlı düğmelerden birisi durum değiştirdikçe, AL-A 0' dan 1'e geçmektedir. HAZIR-B girişi 0'dan 1'e geçtiğinde kesme üretmek üzere koşullanmıştır. Kesme alındığında, kesme hizmet programına dallanılmaktadır.

```
***
          Kesme Deneyi
                           ***
        BAŞ $2000
YAK
             EŞT $00
SÖNDÜR
             EŞT
                  $01
* BAYRAK LED'lerin yanmakta mı sönmekte mi olduğunu belli ediyor.
BAYRAK
             YER 1
BAŞLA KEN
                                    Koşullamalar yapılana kadar izin
yok.
        YÜK SK, KESMEHİZ
                                    Kesme hizmet programı adresi
SK'da.
        YAZ SK, $FFF8
                                         Adres kesme isteği vektörüne
yazıldı.
        YAZ $00, <YÖNLEN.A>
                                    İskele-A tamamen alıcı.
        YAZ $FF, <YÖNLEN.B>
                                    İskele-B tamamen verici.
        YAZ $00, <DURDEN.A>
                                    AL-A = 0 ve elle kontrol.
        YAZ $01, <DURDEN.B>
                                   HAZIR-B 1->0 etkin.
        YAZ $00, <ISKELE.B>
                                    Tüm LED'leri söndür.
        YAZ YAK, <BAYRAK>
                                    LED'ler yanarak başlayacak.
        ΚİΖ
                                    Kesme isteğine izin ver.
        YÜK B, <İSKELE.B>
GERİ
             YÜK A, <İSKELE.A>
                                               Yeni durumu A'ya oku.
Eskisi B'de.
                                    Düğmelerin durumu değişmiş mi?
        KAR A, B
        DEE DEVAM
                                    Değişmemişse kesme üretmeden
devam et.
        KUR 4, <DURDEN.A>
                                    AL-A 1'e çıktı. (Kesme üretir.)
       SİL
             4, <DURDEN.A>
                                    AL-A 0'a indi.
DEVAM AKT B, A
                                    Durumu B'de sakla.
       DAL GERİ
KESMEHİZ
             YÜK A, <BAYRAK>
        KAR A, YAK
       DEE KUR E
```